# switching

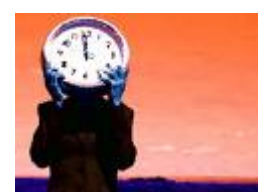

 Switching HUB
 Openance
 Openance
 Openance
 Openance
 Openance
 Openance
 Openance
 Openance
 Openance
 Openance
 Openance
 Openance
 Openance
 Openance
 Openance
 Openance
 Openance
 Openance
 Openance
 Openance
 Openance
 Openance
 Openance
 Openance
 Openance
 Openance
 Openance
 Openance
 Openance
 Openance
 Openance
 Openance
 Openance
 Openance
 Openance
 Openance
 Openance
 Openance
 Openance
 Openance
 Openance
 Openance
 Openance
 Openance
 Openance
 Openance
 Openance
 Openance
 Openance
 Openance
 Openance
 Openance
 Openance
 Openance
 Openance
 Openance
 Openance
 Openance
 Openance
 Openance
 Openance
 Openance
 Openance
 Openance
 Openance
 Openance
 Openance
 Openance
 Openance
 Openance
 Openance
 Openance
 Openance
 Openance
 Openance
 Openance
 Openance
 Openance
 Openance
 Openance
 Openance
 Openance
 Openance

\_\_\_\_\_3Com 4500, 3com 5500

<3Com-sw>display clock 22:52:16 th Sat 01/15/2005 Time Zone : th add 07:00:00 <3Com-sw>clock timezone th add 07:00:00

<3Com-sw>system

[3Com-sw]ntp-service unicast-server 10.0.1.105

[3Com-sw]display clock 08:41:02 th Sat 06/13/2009 Time Zone : th add 07:00:00

[3Com-sw]info-center loghost 192.168.10.200

| 🖉 ManageEngine EventLog An                   | alyzer 5 - Windows Internet Explorer                                                                                                    |                                  |
|----------------------------------------------|----------------------------------------------------------------------------------------------------|----------------------------------|
| Complete View                                | Export to : 🔁 🥙                                                                                                    | Close 🔺                          |
| Syslog process [ Loc                         | al7 ]'s 'Warning','Notice' events From: 2009-0<br>To: 2009-0                                                                                                    | )6-13 00:00:00<br>)6-13 15:00:00 |
|                                              | Search :                                                                                                    |                                  |
| Showing : <b>1</b> to <b>50</b> of <b>50</b> | Page: [1] View per page: 5 10 20 25 [50] 75 10                                                                                                    | 1 <u>0 150 200</u>               |
| HostName Facility Severity                   | Message                                                                                                    | <u>Time</u>                      |
| Local7 Warning                               | 2009 4500 %10NTP/5/NTP_LOG(I):- 1 - System leap changes from 3 to 0 after clock update.                                                                                    | 14:02:37<br>Jun 13<br>2009       |
| Local7 Warning                               | 2009 4500 %10NTP/5/NTP_LOG(I):- 1 - System stratum changes from 16 to 3 after clock update.                                                                                | 14:02:38<br>Jun 13<br>2009       |
| Local7 Warning                               | 2009 4500 %10SHELL/5/CMD(l):- 1 -task:au0 ip:** user:admin command:display clock                                                                                           | 14:02:42<br>Jun 13<br>2009       |
| Codent Local7 Warning                        | 2009 4500 %10SHELL/5/CMD(l):- 1 -task:au0 ip:** user:admin command:save                                                                                                    | 14:02:48<br>Jun 13<br>2009       |
| Local7 Warning                               | 2009 4500 %10HWCM/5/TRAP(t):- 1 - 1.3.6.1.4.1.43.45.1.6.10.2.1(h3cCfgManEventlog)<br>configure changed: EventIndex=6,CommandSource=1,ConfigSource=2,ConfigDestination=4    | 14:02:57<br>Jun 13<br>2009       |
| Local7 Warning                               | 2009 4500 %10HWCM/5/TRAPLOG(I):- 1 - 1.3.6.1.4.1.43.45.1.6.10.2.1(h3cCfgManEventlog)<br>configure changed: EventIndex=6,CommandSource=1,ConfigSource=2,ConfigDestination=4 | 14:02:57<br>Jun 13<br>2009       |
|                                              | - 2000 AE00 0/ 100 UE11 / E / CMD/IX 1 - 14-14 100 (= . **                                                                                                    | 14:03:09 💌                       |

### 

[3Com-sw]save

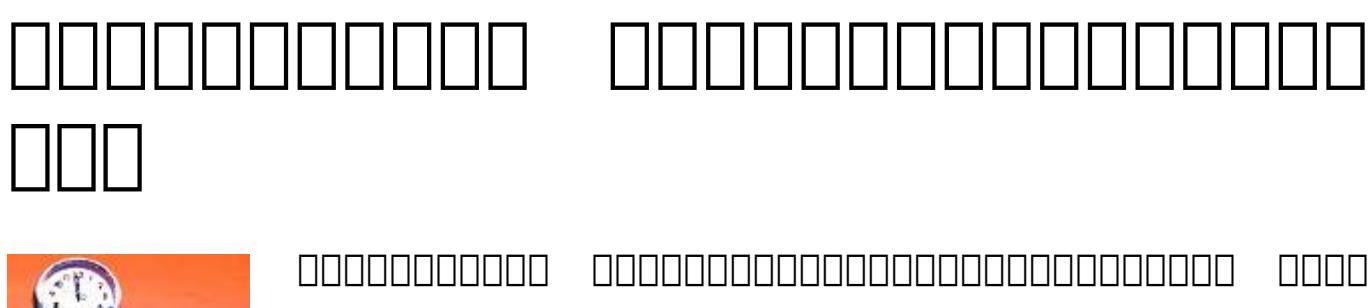

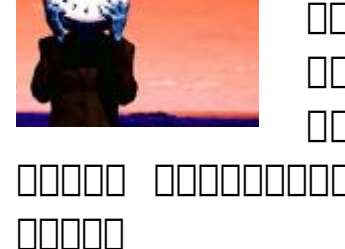

ΠΠΠΠ 

\_\_\_\_\_\_ \_\_\_\_\_ Π 

#### 

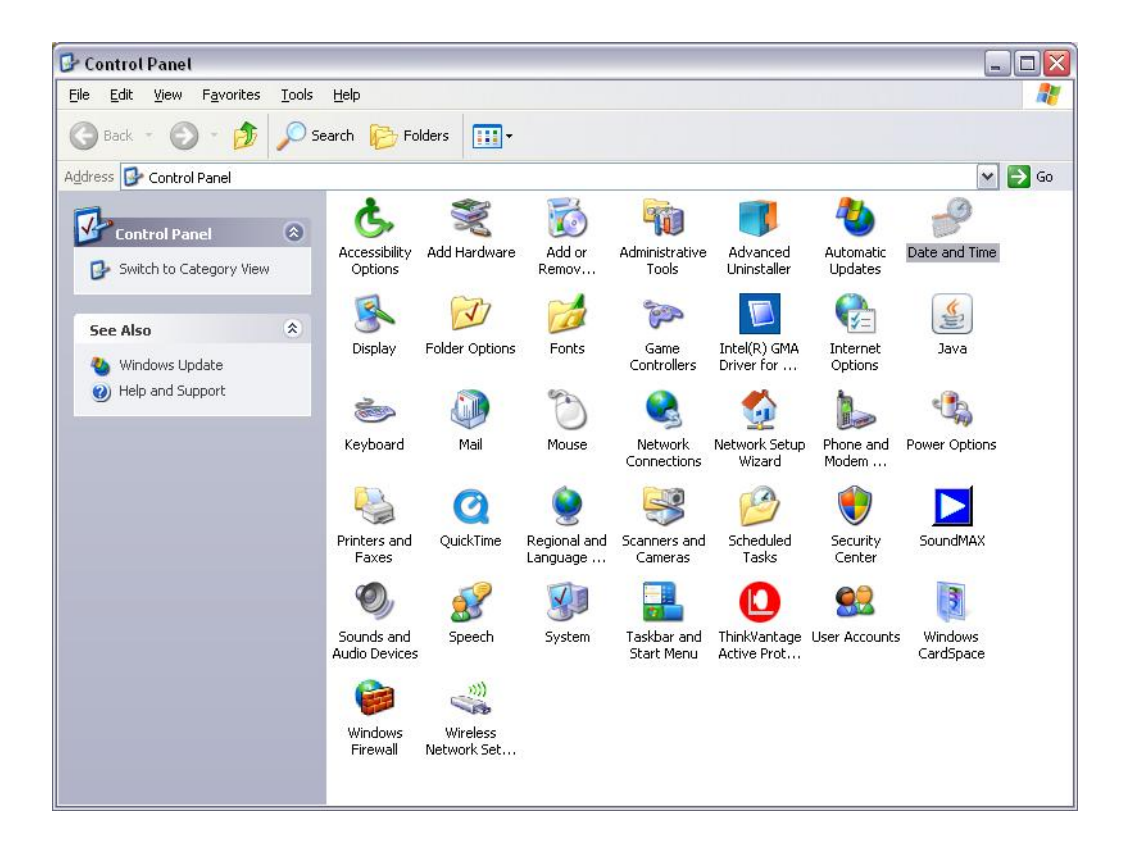

- \_\_\_\_ Date and Time

#### Internet Time

| Date and Time Properties                                                                                                    | × |  |  |
|----------------------------------------------------------------------------------------------------|---|--|--|
| Date & Time   Time Zone   Internet Time                                                                                                    |   |  |  |
| Automatically synchronize with an Internet time server<br>Server: time.rmutl.ac.th                                                                       |   |  |  |
| The time has been successfully synchronized with time.rmutl.ac.th on 18/3/2552 at 10:08.                                                                 |   |  |  |
| Next synchronization: 25/3/2552 at 10:07                                                                                                    |   |  |  |
| Synchronization can occur only when your computer is connected to the Internet. Learn more about <u>time synchronization</u> in Help and Support Center. |   |  |  |
| OK Cancel <u>Apply</u>                                                                                                    |   |  |  |

#### time.rmutl.ac.th

\_\_\_\_\_\_ time.rmutl.ac.th \_\_\_\_\_ internet time \_\_\_\_\_\_ \_\_\_\_\_ \_\_\_\_\_ \_\_\_\_ Server \_\_\_\_\_ \_\_\_\_\_Update Now \_\_\_\_\_\_ \_\_\_\_\_ The time has been sussessfully .... o \_\_\_\_\_\_ \_\_\_ \_\_\_ time.navy.mi.th time2.navy.mi.th time3.navy.mi.th clock.nectec.or.th clock2.nectec.or.th 0

## DDD clock.thaicert.nectec.or.th